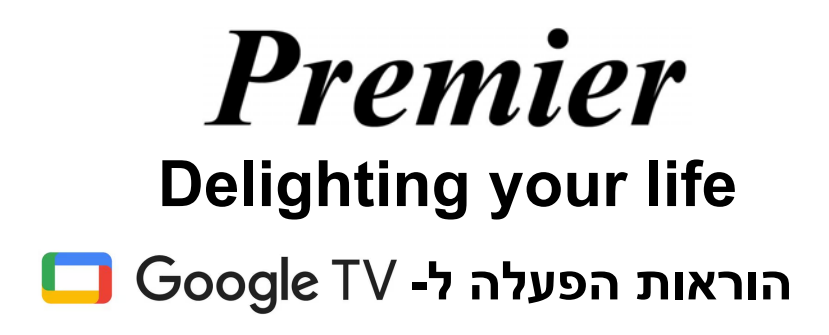

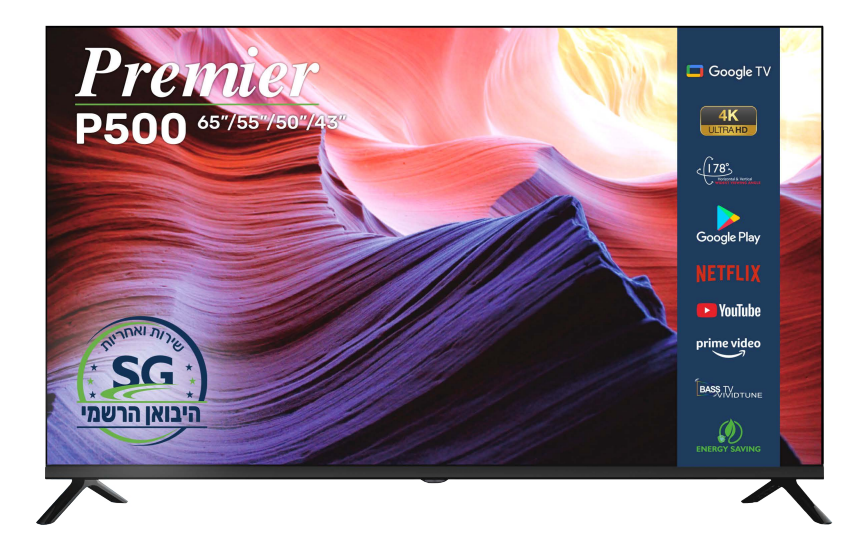

# סדרות P500 / P500

#### שימו לב

קראו את החוברת בתשומת לב לפני ההתקנה והשימוש בטלוויזיה. שמרו את החוברת לעיון בהמשך.

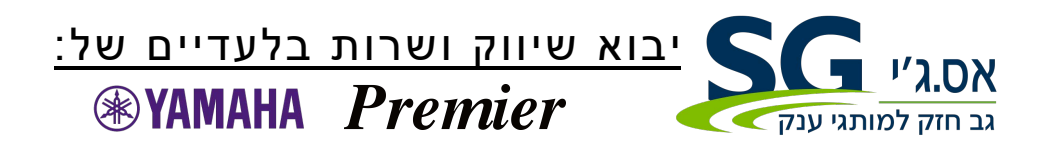

# תוכן העניינים

| 4  | הוראות בטיחות                |
|----|------------------------------|
| 4  | הוראות בטיחות חשובות         |
| 5  | לחצני הטלוויזיה והמחברים     |
| 5  | לחצני הטלוויזיה              |
| 6  | מחברים                       |
| 7  | תרשים חיבורי רכיבים חיצוניים |
| 7  | התקנה וחיבור הטלוויזיה       |
| 8  | התקנת המעמד בטלוויזיה        |
| 9  | כיוון ראשוני                 |
| 14 | HOME                         |
| 15 | כיוונים                      |
| 18 | כיווני מקור האות             |
| 18 | חשבונות והרשמה               |
| 19 | נתוני הטלוויזיה              |
| 21 | עזרה                         |
| 23 | השלט רחוק                    |

#### הוראות בטיחות

| סימן הקריאה בתוך המשולש מיועד להסב את תשומת ליבם של<br>המשתמשים להוראות הפעלה חשובות בחוברת.                                                                                        | $\triangle$ |
|----------------------------------------------------------------------------------------------------|-------------|
| <b>אזהרה</b><br>סמל הברק במשולש מיועד להסב את תשומת ליבם של המשתמשים<br>לנוכחות של רכיבים חשמליים לא מבודדים עם מתח גבוה בתוך מבנה<br>המכשיר שעלולים להוות סכנה משמעותית להתחשמלות. | A           |

#### CAUTION

RISK OF ELECTRIC SHOCK DO NOT OPEN

(זהירות סכנת התחשמלות, אל תפתחו)

מתח גבוה משמש להפעלת המוצר, כדי להפחית את סכנת ההתחשמלות אל תסירו את המכסה של המבנה ובמקרה הצורך פנו למחלקת השירות. כל שינוי או כיוון גס בטלוויזיה עלולים לגרום להתחשמלות, אל תנסו לפתוח לצורך תיקון אלא התקשרו למחלקת השירות.

# הוראות בטיחות חשובות

- .1 קראו את ההוראות
- 2. שמרו את חוברת ההוראות.
  - 3. הישמעו לכל האזהרות.
  - .4 מלאו אחר כל ההוראות.
- 5. אל תפעילו את המכשיר בקרבת מים.
  - 6. נקו רק בעזרת מטלית יבשה.
- .7 אל תחסמו את פתחי האיוורור. התקינו בהתאם להוראות היצרן.
- אל תתקינו את המכשיר בקרבת מקורות חום, כגון, רדיאטור, תנורי חימום, . תנורי מטבח או מכשירים (כולל מגברים) שפולטים חום.
- 9. אל תבטלו את אמצעי הבטיחות של התקע המקוטב או המוארק. לתקע המקוטב שני להבים שאחד מהם רחב יותר. תקע מוארק שני להבים ופין שלישי להארקה. הלהב הרחב או הפין השלישי מספקים את הבטיחות בשימוש. אם התקע המסופק לא מתאים לשקע שלכם התיעצו עם חשמלאי כדי להחליף את השקע המיושן.
  - 10. הגנו על כבל הזינה כך שלא ידרכו עליו, שלא יימעך, במיוחד בקרבת התקע או באזור היציאה מהמכשיר.
    - .11. השתמשו רק בתוספות/ אביזרים שאושרו על ידי היצרן.
    - 12. הציבו רק על עגלה, מעמד, חצובה, מדף או שולחן שתואמים להוראות היצרן או נרכשו עם המכשיר. כשמשתמשים בעגלה הזהרו במיוחד בזמן ההעברת העגלה עם המכשיר כדי למנוע נפילה.

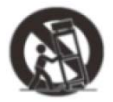

13. בזמן סופות ברקים או כשהמכשיר לא יהיה בשימוש זמן ארוך נתקו אותו מהחשמל.

זהירות

- 14. כדי להפחית את סכנת השריפה או ההתחשמלות אל תחשפו את המכשיר לגשם או לחות.
  - 15. התקע משמש לניתוק המכשיר, ודאו שהמכשיר המנותק יהיה מוכן לשימוש.
  - 16. ודאו שהשקע אליו מחובר המכשיר יהיה בקרבת המכשיר ונגיש בכל עת.
- 17. אין להתקין את המכשיר בגומחה , תא בספריה או מדף אלא אם הושארו מרווחי איוורור מספקים או שהמכשיר הותקן בהתאם להוראות היצרן.
- 18. אין לחשוף את המכשיר לטפטוף או התזה ואין להציב מעליו כלים מלאים במים כגון אגרטלים.
  - 19. אל תציבו על המכשיר חפצים מסוכנים (כגון, כלים מלים בנוזל, נרות דולקים).
  - 20. התקנה על הקיר או התיקרה התקינו את המכשיר על הקיר או התיקרה רק בהתאם להמלצות היצרן.
    - 21. אין לחשוף את הטלוויזיה, השלט רחוק או הסוללות לאש גלויה או מקורות חום, כולל קרינת שמש ישירה. כדי למנוע התפשטות של שריפה הקפידו להרחיק נרות או כל מקור אש אחר מהטלוויזיה, מהשלט רחוק ומהסוללות.

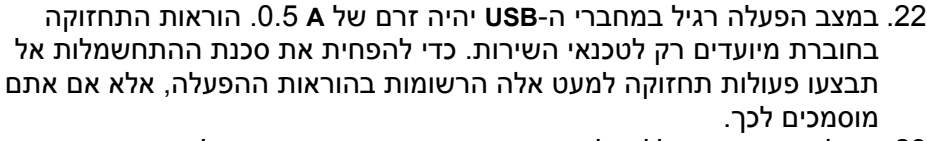

- 23. אין לחשוף את הסוללות לחום גבוה כגון קרינת שמש, אש וכד'.
- 24. ציוד זה מדורג ברמה **II** או בידוד חשמלי כפול. הוא תוכנן כך שהוא לא מצריך חיבור בטיחות להארקה.

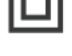

25. טמפרטורת ההפעלה המקס' היא 45 מעלות. הגובה בו תוכלו להפעיל את הטלוויזיה הוא עד 2000 מ' מעל פני הים.

# לחצני הטלוויזיה והמחברים

### לחצני הטלוויזיה

#### <u>הערה:</u>

הרשום בהמשך משמש להתיחסות בלבד והמיקום בפועל וסידור הלחצנים בדגמים השונים עשוי להיות שונה.

#### לחצן יחיד

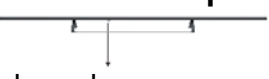

במצב המתנה לחצו על הלחצן כדי להפעיל/ לכבות את הטלוויזיה.

#### שבעה לחצנים

| הפעלה/ כיבוי                                | ل<br>ل   |
|---------------------------------------------|----------|
| בחירת מקור האות                             | SOURCE/₽ |
| הצגת התפריט הראשי ואישור בחירת הפריט בתפריט | MENU/OK  |
| בחירת הערוץ                                 | CH+/-    |
| כיוון עוצמת השמע                            | VOL+/-   |

#### מחברים

| את USB<br>ו כאן רכיב<br>כדי לנגן את<br>י המדיה או<br>לטת תוכנית<br>ת פונקצית | <b>כניס</b><br>חברו<br>USB<br>קובצ<br>להקי<br>בעזו<br><b>PVR</b> | USB<br>5V === 500mA | כניסת AV<br>לחיבור רכיב AV<br>חיצוני                             | AV IN               |
|------------------------------------------------------------------------------|------------------------------------------------------------------|---------------------|------------------------------------------------------------------|---------------------|
| ת<br>OPTIC<br>ור מקלט<br>SI                                                  | יציא<br>CAL<br>לחיב<br>PDIF                                      | OPTICAL             | <b>כניסת HDMI</b><br>כניסת אות דיגיטלי<br>דרך מחבר HDMI<br>וידאו | HDMI                |
| <b>R</b><br>ר לאינטרנט                                                       | <b>J45</b><br>חיבוו                                              | <b>F</b> J 45       | ANT 75<br>חברו את האנטנה/<br>כבלים (VHF /75/<br>UHF)             | <b>Θ</b><br>ANT 75Ω |

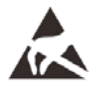

אל תגעו או תעמדו קרוב למחברי ה-USB /HDMI ומנעו הצטברות חשמל אלקטרו סטטי על המגעים בזמן השימוש במחברים אלה, כיוון שהחשמל הסטטי עלול לגרום להפרעות בפעולת הטלוויזיה.

#### תרשים חיבורי רכיבים חיצוניים

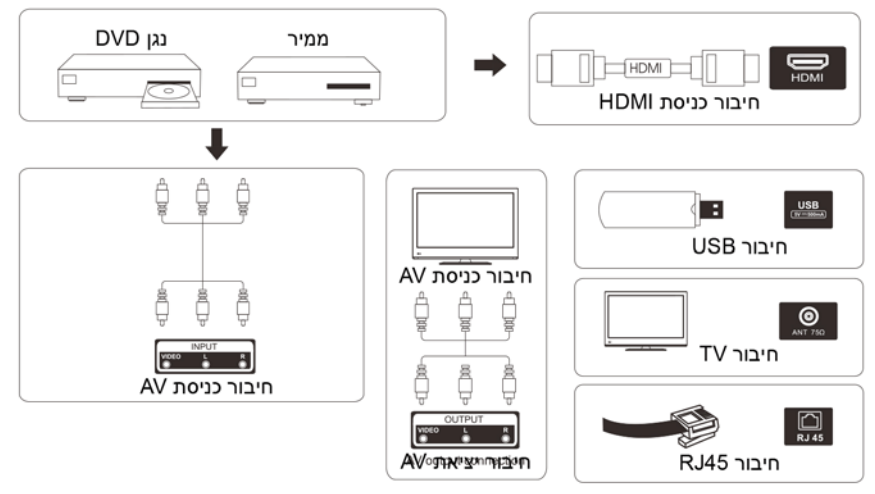

#### התקנה וחיבור הטלוויזיה כיוון הטלוויזיה

הציבו את הטלוויזיה על משטח יציב שמסוגל לעמוד במשקל המכשיר. כדי למנוע סכנה אל תציבו את הטלוויזיה בקרבת מים או מקורות חום (כגון תאורה, נרות, גופי חימום) ואל תחסמו את פתחי האיוורור בגב המכשיר.

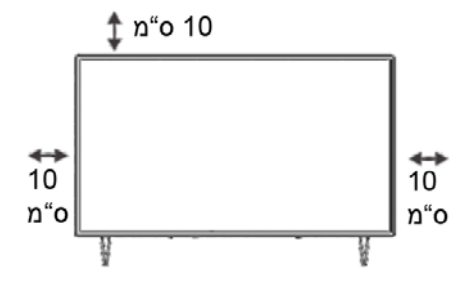

#### חיבור אנטנה וכבל זינה

- 1. חברו את כבל האנטנה. לשקע האנטנה בחלק האחורי של הטלוויזיה.
- חברו את כבל הזינה של הטלוויזיה לשקע (V AC 50/60 Hz ,100-240.

#### הפעלת הטלוויזיה

3. חברו את כבל הזינה, עברו למצב המתנה (נורית אדומה), לחצו על לחצן ההפעל בטלוויזיה או בשלט רחוק כדי להפעיל את המכשיר.

**הערה:** אם הדגם כולל חריץ לכרטיס CI בחלקו העליון תוכלו למצוא פלג סיליקון מתאים בשקית האביזרים (בדגמים ללא חריץ CI לא תמצאו את הפלג). התקינו את פלג הסיליקון בחריץ כשאינכם משתמשים בכרטיס ה-CI.

# 

**הא**יור למטרת ייחוס בלבד

## התקנת המעמד בטלוויזיה

- פתחו את האריזה והוציאו את הטלוויזיה., את כל האביזרים והבסיס (חלק מהדגמים לא כוללים בסיס).
- כדי להמנע מפגיעה בטלוויזיה כסו את המסך בשמיכה רכה, הניחו אותה על השולחן כשהמסך מופנה מטה על השמיכה הרכה והבריגו את צוואר הבסיס לטלוויזיה.
  - הבריגו את הבסיס לצוואר המחובר לטלוויזיה.
    - 4. ההתקנה הושלמה.

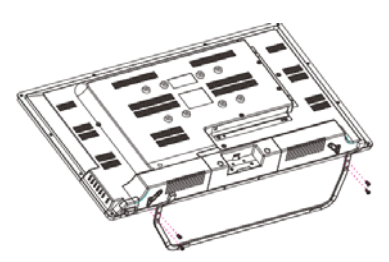

#### <u>הערה:</u>

האיור למטרת ייחוס בלבד. התייחסו לדגם שברשותכם.

כדי להקל על התקנת הבסיס ולמנוע כל סכנה לשריטות ונזק אנו ממליצים להשתמש במברג פיליפס **PH**2.

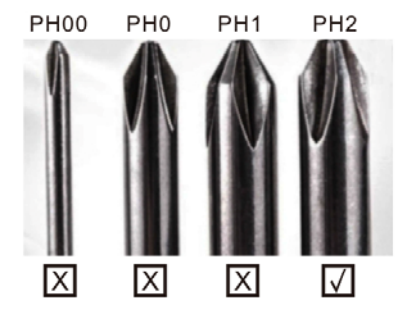

#### כיוון ראשוני 1. כיוון התחלתי

להתחלת הכיוון הראשוני אשף הכיוון במסך ידריך אתכם במהלך הכיוון של הנחחלת הכיוון הראשוני אשף הכיוון במסך ידריך אתכם במהלך הכיוון של הטלוויזיה. בצעו את הוראות האשף כדי לכוון את הטלוויזיה כראוי.

#### **1.1 בחירת השפה** לחצו על החצים ∕∕∕ כדי לבחור את השפה ואשרו בלחיצה על OK.

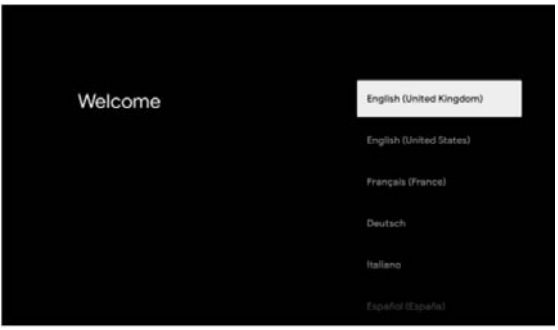

#### **1.2 בחירת המדינה או האזור** לחצו על החצים ∧\∕ כדי לבחור את המדינה או האזור ואשרו בלחיצה על OK.

| Select your region or | Austria |
|-----------------------|---------|
| country               | Belgium |
|                       |         |
|                       |         |
|                       |         |
|                       | Dennark |

#### 

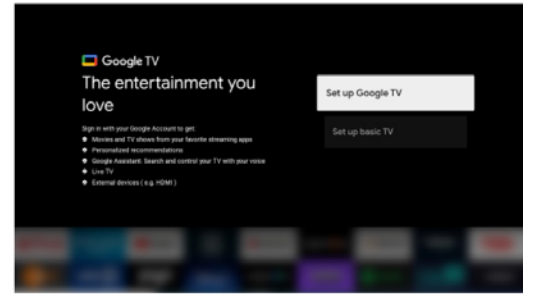

#### 1.3.1 כיווני הטלוויזיה Google

- Google השתמשו בסלולרי אנדרואיד שלכם כדי להוריד ולהפעיל את הישומון Home בסלולרי.
  - 2. סרקו את הקוד QR במסך הטלוויזיה בעזרת הישומון 2.
    - .3. פעל על פי ההוראות בישומון Google Home.

#### <u>הערה L</u>

לביטול לחצו על Cancel.

אם אתם רוצים להשתמש בטלוויזיה באופן הרגיל בחרו ב-Set up basic TV.

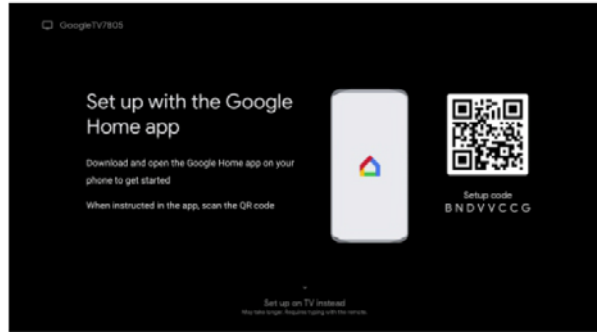

#### 1.3.2 כיוון בסיסי של הטלוויזיה

לחצו על OK כדי לעבור לדף הבא כדי לבחור ברשת ה-WIFI שלכם.

1.3.2.1 איפיון רשת ה-**Wi-Fi** שלכם

לחצו על החצים \/\ לחצר לבחור את הרשת אליה אתם רוצים להתחבר, הזינו את הסיסמה ואחר כך אשרו את ההתחברות. אם תבחרו ב-Skip, תוכלו לבצע את הפעולה בדף הבית של תפריט הכיוונים.

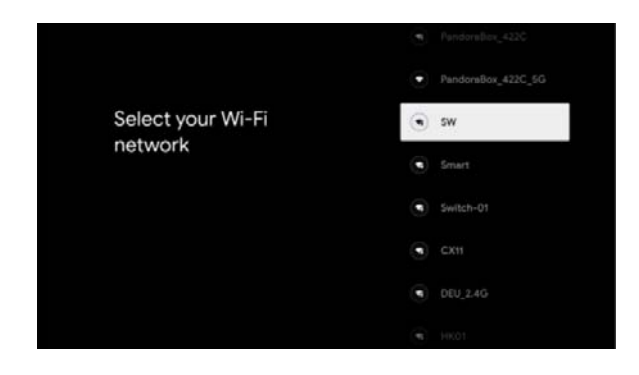

#### 1.4 תנאי השימוש

על ידי אישור ה-Google Terms of Service כדי לשפר את חווית השימוש, בחרו ב-Accept כדי להמשיך בתנאים האמורים.

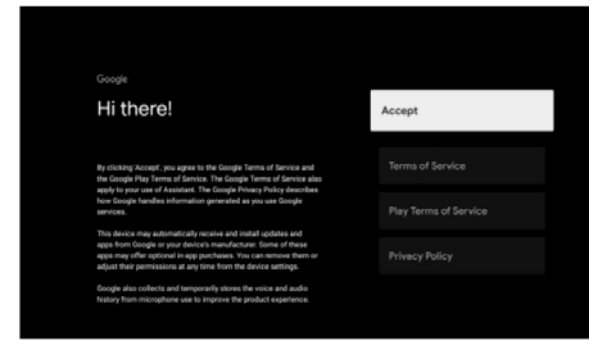

#### Google שירותי 1.5

אם תרצו שבחירת האזור תבוצע ב-™Google TV בחרו ב-Accept והסכימו להעביר אוטומטית את נתוני האבחון ל-Google כדי לשפר את החווית השימוש ב-Google.

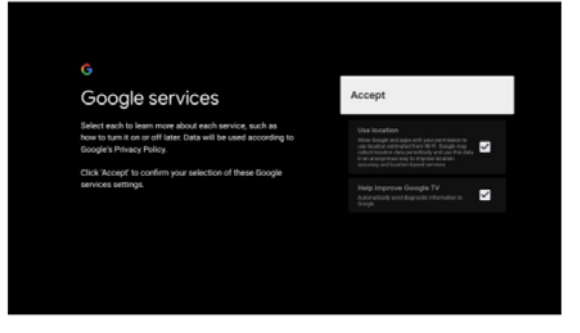

#### 1.6 צימוד שלט רחוק בלוטוס

ו- BACK - די לעבור למצב צימוד בלוטוס לחצו בו זמנית על הלחצנים 1

. בשלט רחוק Home 🏫

עם התחלת הצימוד, נורית החיווי בשלט רחוק תהבהב.

2. לדילוג על שלב הצימוד בחרו ב-Skip.

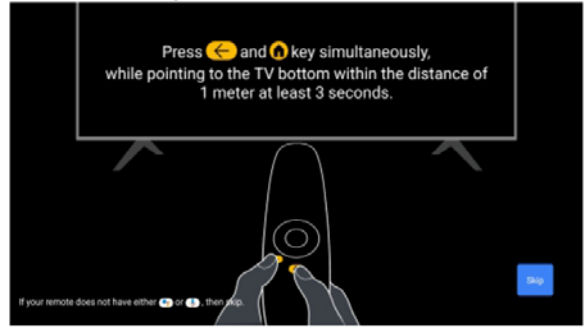

#### **1.7 בחירת הסיסמה** לבחירת הסיסמה לחצו על הלחצן OK.

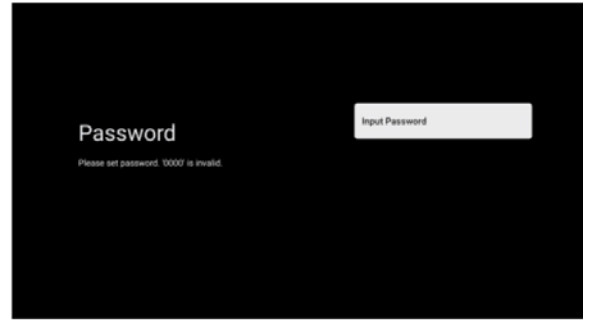

#### (Home/ Retail) בחירת מצב הטלוויזיה 1.8

לביצוע שלב זה בחרו במצב Home אם אתם משתמשים בטלוויזיה לשימוש ביתי. אחרי הבחירה ב-Home הקפידו לאשר את הבחירה.

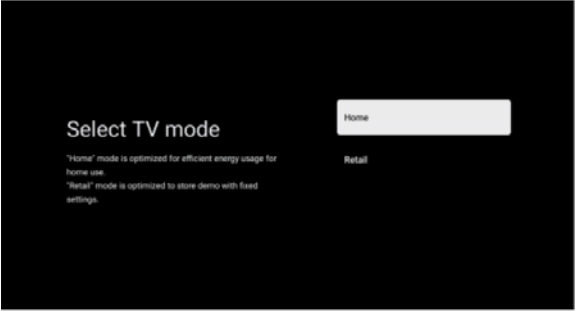

#### Chromecast built-in™ 1.9

בחרו ב-ON/ OFF כדי שה-Chromecast המובנה יהיה פעיל תמיד.

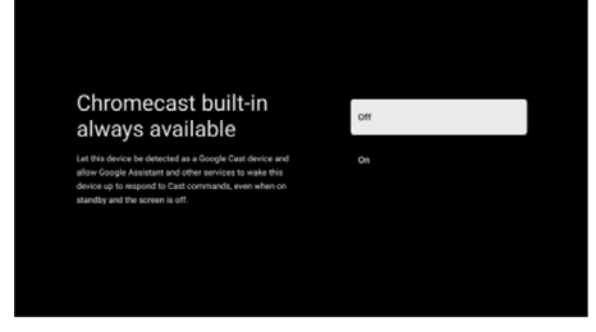

#### Tuner איפיון מצב 1.10

לאיתור תחנות הטלוויזיה בחרו ב-Anttenaq/ Cable/ Satellite. אם בחרתם ב-Skip תוכלו לבצע את האתור מהתפריט המתאים.

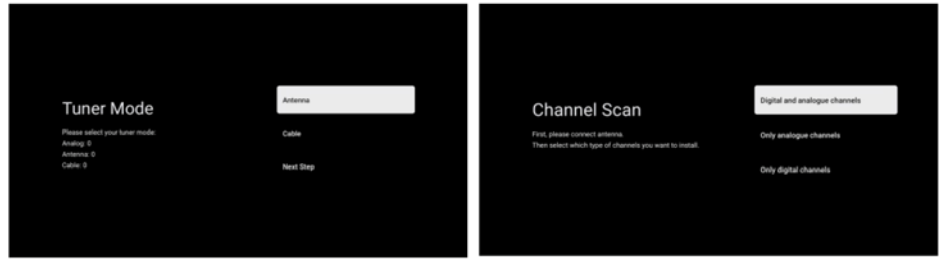

1.11 הכיוונים הושלמו ותנאי כתב הויתור

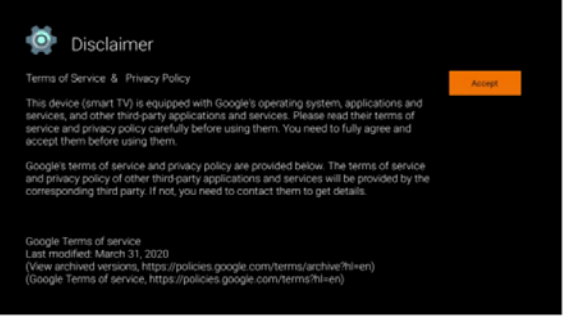

#### 1.12 הפעלת התקנה אוטומטית

בחרו ב-Install או Uninstall בהתאם לישומונים המומלצים ו-Google apps להפעלת התהליך. למעבר לדף הבא בחרו ב-Start explore.

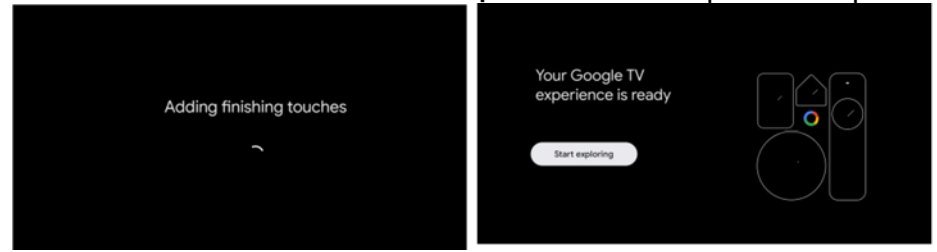

#### HOME 2. HOME (דף הבית)

אחרי השלמת הכיוונים הראשוניים תעברו לדף הבית או לחצו על הלחצן

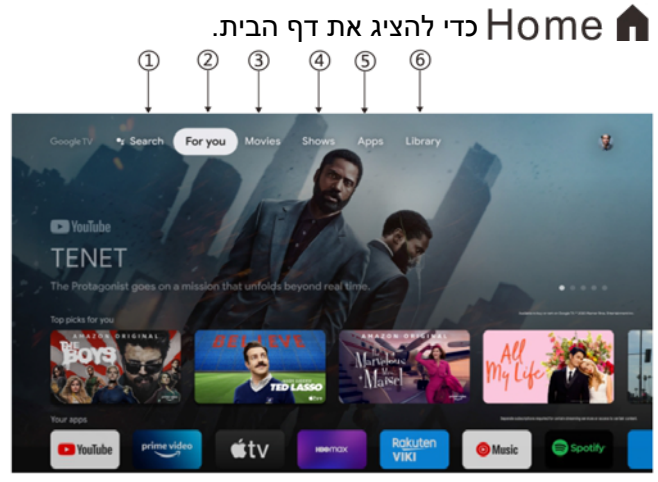

\* בחלק מהמדינות יתכן שממשק המשתמש של דף הבית ראה שונה מהתמונה בעמ' הקודם, ל]פרטים עיינו במכשיר עצמו.

(איתור) Search .1

השתמש/ו בקול שלכם כדי לדלג לתוכניות, לשלוט ברכיבים ועוד – פשוט בקשו מ-**Google**.

For you .2

בחרו ב-For you כדי לדפדף בתכנים מהישומונים שלכם, בצורה חכמה ומאורגנת, רק עבורכם.

- 3. סרטים
- 4. הצגות

גלו סרטים חדשים מכל רחבי ההרשמות שלכם. הצעות מבוססות על מה שצפיתם בו ואילו תחומי עינן יש לכם יקלו עליכם למצוא את המועדף הבא.

5. ישומונים

בחרו ב-Apps כדי לקבל גישה לכל הישומונים שלכם. ישומונים מותקנים מראש מוכנים עבורכם בשורה זו.

6. ספריה

רשימה אחת לכל התגליות שלכם. כשתצפו בהצגה או בסרט מעניינים, הוסיפו אותם לרשימת הצפייה שלכם כדי לעקוב אחרי גילויים חדשים.

#### כיוונים

#### 3. כיוונים

מאפשר לכם לכוון מגוון מאפיינים בטלוויזיה שלכם.

- שנמצא בפינה הימנים עליונה Settings. לחצו על החצים </ > כדי לבחור ב-Settings שנמצא בפינה הימנים עליונה של המסך.
  - 2. לחצו על החצים ✔/✔ כדי לבחור, בתפריט הכיוונים, את האפשרות אותה. אתם רוצים לכוון
    - .3 לכניסה לחצו על OK.

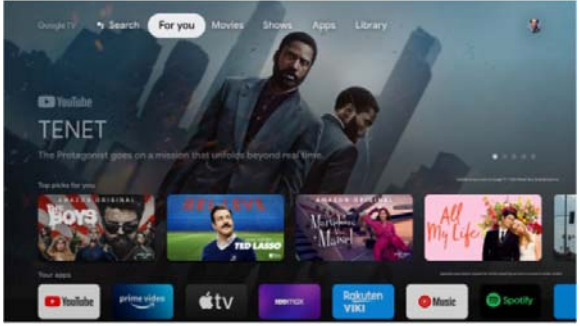

#### ערוצים ומקורות

הציגו את תפריט המשנה של הסריקה כשהוא מבוסס על מצבי ההתקנה השונים של הערוצים.

- . Channel Source & Input- רבי לבחור ב $\Lambda/V$  כדי לבחור .1
- לחצו על Anצים V/X לחצו על OK לחצו על החצים Antenels. לכניסה ל-Antenel, משלחבר לכדי לסרוק את כל הערוצים. (Antenna, Analog
  - לחצו על החצים ע∕ א כדי לבחור ב-Inputs, לחצו על OK כדי לעבור ל-. 3. לחצו על החצים ע∕ א כדי לבחור בין 1001, HDMI, HDMI3, כדי לבחור בין 2HDMI, HDMI3, כדי לבחור בין 1001, HDMI3, HDMI3,

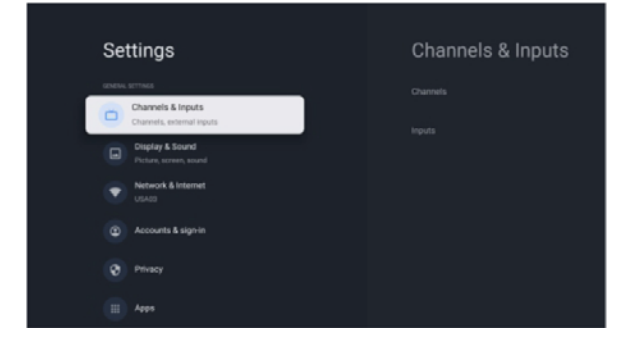

#### **Network & Internet**

במקרה שאתם חווים בעיות תקשורת התאימו את כל כיווני הרשת ובדקו את החיבור.

- Channel Source & בתפריט הכיוונים לחצו על החצים √/ ∧ כדי לבחור ב- 1.
  Input

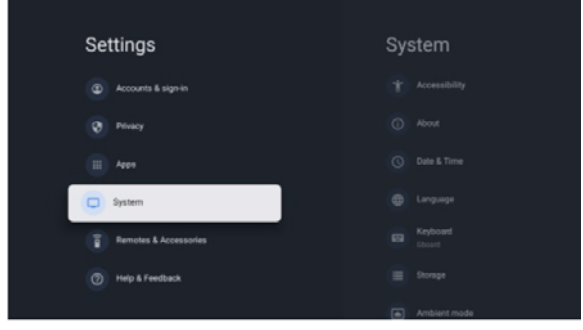

#### System

- ,Timer ,Date & Time ,About. לחצו על החצים אין אין לבחור ב-Timer ,Date & Time ,About. Inputs ,Language
  - 2. לחצו על OK כדי לעבור לתפריט המשנה המתאים.

#### About

- Device ,System update נוסף כגון מידע נוסף (לרצי לבדוק מידע נוסף גון System update). 1. לחצו על החצים Status ,Restart ,name
  - 2. לחזרה לתפריט הקודם לחצו על ←.
     ליציאה מהתפריט לחצו על ←.

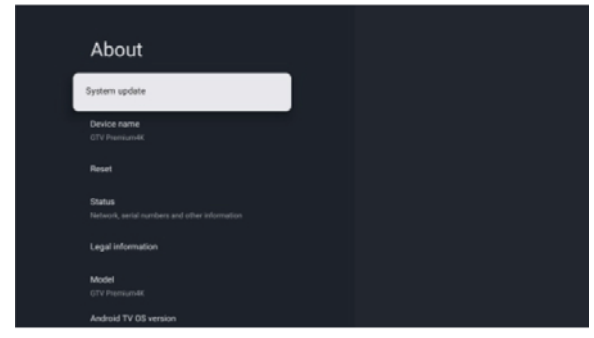

\* התמונות מעלה משמשות להדגמה בלבד, התיחסו למסכים במכשיר שלכם.

#### **Factory reset**

אם בחרתם ב-Factory reset כל הנתונים באחסון הפנימי של הטלוויזיה ימחקו כולל: חשבון ה-Google שלכם, נתוני המערכת, הישומונים והכיוונים וכל הישומונים שהורדתם.

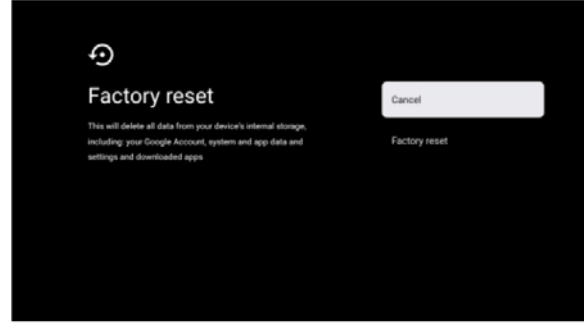

#### כיווני מקור האות

#### TV Source setting .4

לכניסה ל-TV source מדף הבית:

- 1. לחצו על הלחצן 🛨 כדי לבחור את מקור האות.
- New Channels לכניסה לחצו על הלחצן 🔅 , בחרו ב-Channels ובחרו ב-Channels . Available.

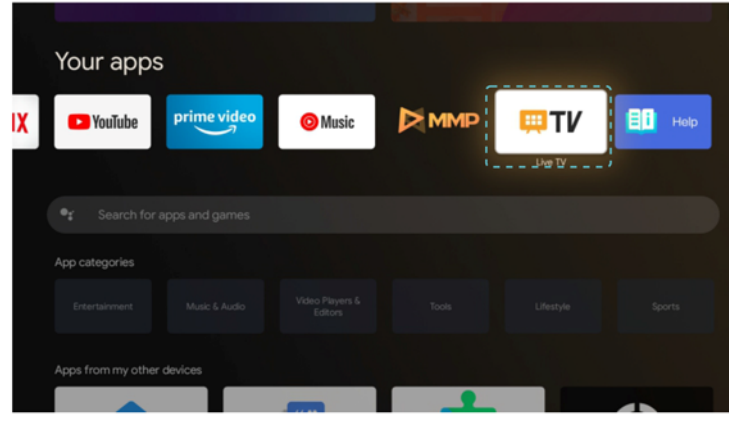

#### חשבונות והרשמה

#### Accounts & sing-in .5

כדי לקבל את הגישה ולהוריד ישומונים עליכם להיכנס בעזרת Google Account.

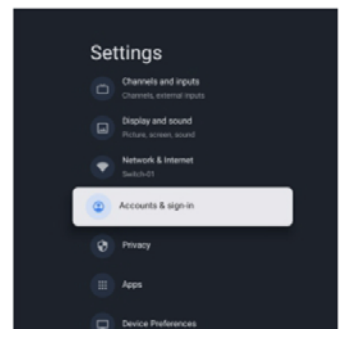

אחרי שפתחתם את Google Play תתבקשו להיכנס או ליצור חשבון חדש.

| Google           |      |
|------------------|------|
| Sign in          |      |
|                  |      |
| e Email or phone |      |
| Forgot email?    |      |
| Create account   | Next |
|                  |      |
|                  |      |
|                  |      |

אחרי שנכנסתם, תועברו לדף הבא, גללו ברשימת היישומונים הזמינים להורדה או לחצו על לחצן החיפוש וחפשו באמצעות הזנת טקסט או באמצעות שאילתה של Google בשלט הקולי שלכם.

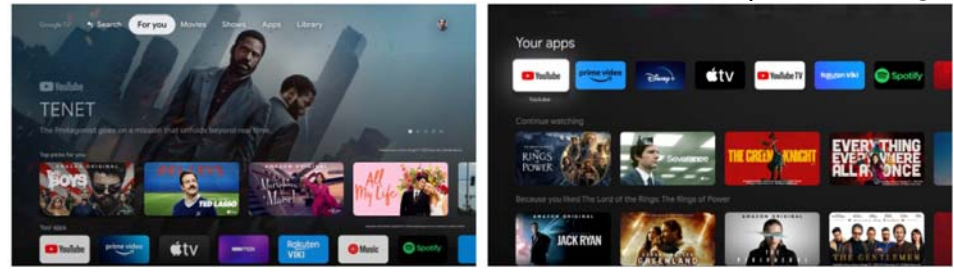

\* התמונות מעלה משמשות להדגמה בלבד, התיחסו למסכים במכשיר שלכם.

#### נתוני הטלוויזיה

| Q43UA231B               | דגם המכשיר                                                  |
|-------------------------|-------------------------------------------------------------|
| F                       | ( <b>G</b> או A) (SDR) דרוג יעילות אנרגטית בטווח דינמי תקני |
| 50kWh                   | דרישת הספק במצב עבור טווח דינמי סטנדרטי (W) (SDR)           |
| 'פיק 2160 <b>x</b> 3840 | רזולוצית מסך (אופקי <b>X</b> אנכי) (פיקסלים)                |
| 108 ס"מ                 | אלכסון המסך (ס"מ)                                           |

מס' רישום ה-**EPREL** הוא: 1426582. ניתן לעיין בדפי הנתונים של המכשיר בעזרת ה-**QR** קוד:

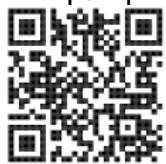

#### <u>אזהרות</u>

אל תציבו את הטלוויזיה במיקום לא מתאים. הטלוויזיה עלולה ליפול, לגרום לפציעה חמורה או מוות. ניתן למנוע את מרבית הפציעות ובמיוחד לילדים על ידי נקיטת אמצעי הבטיחות הבאים:

- 1. שימוש בתאים או חצובות מומלצים על ידי יצרן הטלוויזיה.
  - 2. שימוש רק בריהוט שמסוגל לתמוך במשקל המכשיר.
- . ודאו שהטלוויזיה לא בולטת מעבר לשולי הרהיט התומך.
- 4. אל תציבו את הטלוויזיה על רהיט גבוה (כגון, ארון או ספריה) בלי לעגן את הרהיט והטלוויזיה לתמיכה מתאימה.
- 5. אל תציבו את הטלוויזיה על בד או חומר אחר שיונח בין הטלוויזיה והרהיט. התומך.
  - 6. למדו את הילדים אודות הסיכונים הכרוכים בטיפוס על הרהיט כדי להגיע לטלוויזיה או לפקדים.

אם הטלוויזיה מועברת או נמכרת יש לפעול בהתאם להמלצות הנ"ל. בורגי התקנה על הקיר: 22-24 אינץ' M4, 28-70 אינץ' M6, 75 אינץ' M8 **הערה:** 

כדי למנוע סכנת נפילה אל תתקינו באלכסון.

עזרה

| ודאו שכבל הזינה של הטלוויזיה מחובר. אם עדין אין חשמל<br>נתקו את התקע וחברו שוב כעבור 60 שנ'. הפעילו את<br>הטלוויזיה מחדש.                                                                                                    | • | אין חשמל                                         |
|----------------------------------------------------------------------------------------------------|---|--------------------------------------------------|
| תמונה כפולה או עם צללית עלולים להראות אם הטלוויזיה<br>אם אתם קרובים לגורדי שחקים או הרים. תוכלו לכוון את<br>התמונה ידנית: פנו לרשות השידור המקומית או שנו את<br>כיווני האנטנה.<br>כשמשתמשים באנטנה פנימית יתכן שיהיה קשה יותר<br>לשלוט את האות בתנאים מסויימים. שנו את כיוון האנטנה<br>לשיפור הקליטה. אם זה לא עוזר יתכן שתאלצו להשתמש<br>באנטנה חיצונית. | • | האות לא נקלט<br>כראוי                            |
| בדקו אם האנטנה מחוברת כראוי למחבר בגב הטלוויזיה.<br>צפו בערוצים אחרים כדי לבדוק אם הבעיה נמשכת.                                                                                                    | • | אין תמונה                                        |
| נסו להגביר את השמע.<br>בדקו אם השמע של הטלוויזיה במצב השתקה.                                                                                                    | • | הוידאו מוצג בלי<br>השמע                          |
| נסו להתאים את הניגודיות והבהירות                                                                                                    | • | נשמע קול אבל<br>לא רואים תמונה<br>או שהיא מעוותת |
| מכשיר חשמל כגון מייבש שיער, שואב אבק וכד' עלולים<br>להפריע לטלוויזיה. כבו אותם.                                                                                                    | • | רעשים סטטיים<br>מפריעים לשמע<br>או לוידאו        |
| ודאו ששקית הניילון בה הגיע השלט הוסרה. נסו להפעיל<br>את השלט קרוב יותר לטלוויזיה. בדקו את התקנת<br>הסוללות, או נסו להחליף אותן בחדשות.<br>הטלוויזיה תעבור למצב המתנה אם לא קלטה תגובה תוך<br>כמה דקות.                                                                                                    | • | השלט רחוק לא<br>פועל                             |
| ודאו שהכבל מחובר כראוי למחבר VGA ושהכבל לא כופף<br>בשום מקום.                                                                                                    | • | לא נראה וידאו<br>(מצב <b>PC</b> )                |
| הכנסו לתפריט הראשי וכוונו את המיקום האנכי כדי למחוק<br>את הפס האנכי.                                                                                                    | • | פס אנכי בתמונה<br>(מצב PC)                       |
| התאימו את המיקום האופקי של התמונה כדי למנוע<br>הפרעות אופקיות.                                                                                                    | • | הפרעה אופקית<br>(מצב <b>PC</b> )                 |
| התאימו את הניגודיות או הבהירות בתפריט הראשי.                                                                                                    | • | המסך בהיר או<br>כהה מדי (מצב<br>PC)              |

| בדקו אם רזולוצית התצוגה של המחשב מכוונת לרזולוציה  | • | אין תגובה    |
|----------------------------------------------------|---|--------------|
| מתאימה לתצוגת הטלוויזיה.                           |   | מהמחשב       |
|                                                    |   | כשרכיב מחובר |
| ודאו שאתם משתמשים בכבל איכותי.                     | • | למחבר RCA    |
|                                                    |   | נראים פסים   |
| נתקו את כבל הזינה והמתינו 30 שנ' וחברו מחדש לחשמל. | • | הרעיות לא    |
| אם הבעיה נמשכת אל תנסו לתקן את הטלוויזיה בעצמכם.   |   | וובע ווניזא  |
| התקשרו למחלקת השירות.                              |   | נפונו ו      |

אל תשאירו את הטלוויזיה כשתמונה קפואה מוצגת במסך, בין אם זה כשהוידאו במצב עצירה תפריט הכיוונים מוצג וכד', משך זמן ארוך, הדבר עלול לגרום נזק למסך ולצריבת התמונה.

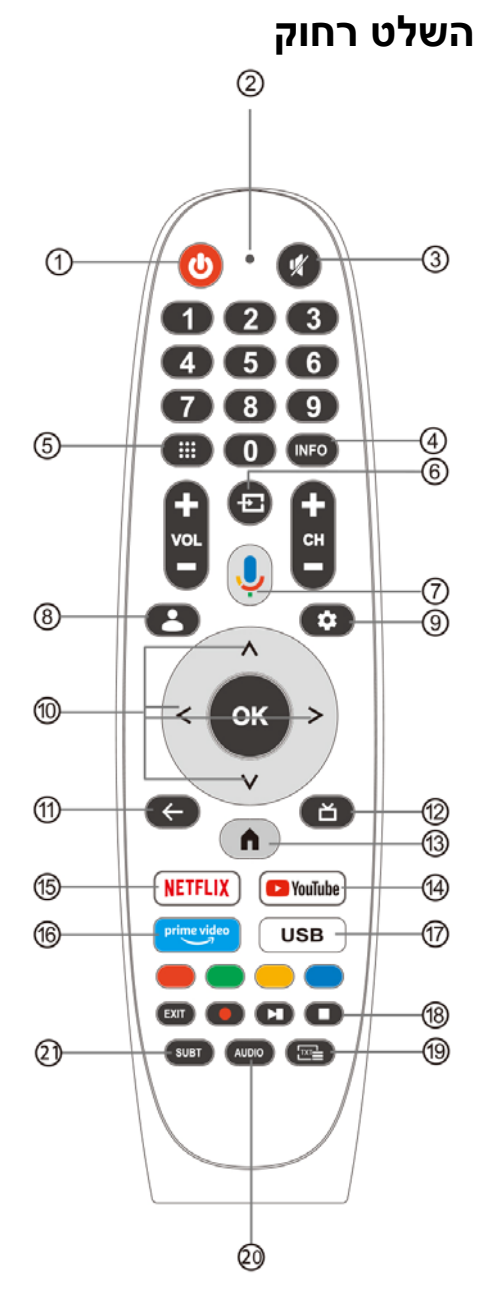

- מעביר ממצב המתנה לפעולה ולהפך.
  - 2. נורית החיווי
  - 3. הפעלת/ כיבוי ההשתקה
- מציג את נתוני הערוץ המוצג INFO .4 כגון השעה ושם הערוץ.
  - Apps לפתיחת דף Apps .5
- 6. Inputs: להצגה/ בחירת מקור האות
  - 7. Google Assistant: דברו עם גוגל כדי לשלוט במכשיר בעזרת הקול
    - Kids .8: מעבר למצב "ילדים"
- 9. Setting: בדף הבית הלחצן משמש כ-Dashboard, בשידור חי משמש כלחצן התפריט.
  - 10. לחצני השיטוט: הנעת הסמן מעלה/שמאלה/ מטה/ ימינה.
  - 11. Back: חזרה לתפריט קודם
  - Live Guide .12: פתיחת TV EPG
    - HOME .13: הצגת דף הבית
  - YouTube : מחבר ל-YouTube .14 (נדרש חיבור לרשת)
  - או NETFLIX: 15: חיבור ל-NETFLIX או לסרטים/ הצגות בטלוויזיה (נדרש חיבור לרשת)
    - Prime video .16: חיבור ל- Prime video .16 (נדרש חיבור לרשת) video
    - 17. USB.17.
    - 18. Exit: יציאה מהתפריטים הקלטת שידגור חי: הצגת התוכנית הקודמת/ הבאה נגינה/ עצירה הפסק ההקרנה
- 19. **דאד**:מעבר לטלטקסט תוך כדי צפיה
- 20. Audio: להצגת שפת השמע ובחירה בשפה או פורמט, אם קיים (ישים רק אם התוכנית כוללת את המאפיין

SUBT :SUBT .21

Google Assistant לא זמין בשפות ובמדינות מסוימות. זמינות השירות משתנה על פי השפה והמדינה.

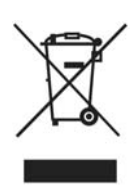

בהתאם לתקנה מס' 49 מתאריך 14/3/2014:

ביצוע התקנה 2012/19/UE אודות פסולת חשמלית ואלקטרונית (RAEE) סימון זה מציין שמוצר זה לא יסולק יחד עם פסולת ביתי אחרת אלא יסולק בנפרד מהפסולת האחרת. אי לכך המשתמש יעביר את המוצר יחד עם כל הרכיבים החיוניים למרכז מחזור לפסולת חשמלית ואלקטרונית, או יחזיר אותו למשווק הקודם כדי לרכוש מוצר חדש

כתחליף, ביחס של 1 ל-1 או 1 ל-0 במקרה של מוצרים שכוללים שצדם הקטן יותר עולה על 25 ס"מ. סילוק מתאים של המוצר שלכם יסייע למנוע נזקים אפשריים לסביבה ולבריאות הסובבים ויתמוך במחזור החומרים. סילוק לא חוקי של המוצר עלול לכלול סנקציות מנהליות על המשתמשים בהתאם לתקנה מס' 49 מתאריך 14/3/2014.

סילוק מתאים של סוללות הכלולות במוצר

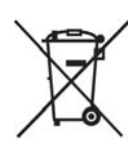

(ישים במדינות עם מערכות איסוף נפרדות) סימון זה על הסוללות, חוברת ההוראות או חומרי האריזה מציין שהסוללות הכלולות באריזה לא יושלכו יחד עם האשפה הביתית בתום תקופת השימוש בהן. כשהסימון ישנו, הסמלים Cd ,Hg או Pb או b ציינים שהסוללה מכילה כספית, קדמיום או עופרת מעל לרמות המצוינות

בתקנת **2006/66 EC**. סילוק לא מתאים של הסוללות עלול לגרום לנזק בריאותי לסובבים או לסביבה.

כדי להגן על המשאבים הטבעיים ולקדם שימוש חוזר בחומרים, הפרידו את הסוללות משאר הפסולת ומחזרו אותן בעזרת מערכת ההשבה המקומית.

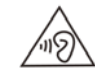

#### <u>זהירות</u>

כדי למנוע נזק אפשרי לשמיעה אל תנגנו בעוצמה גבוהה משך זמן ארוך.

#### תנאי הסביבה:

טמפ' הסביבה: **5-35℃** לחות סביבתית: 20-75%, ללא מיזוג

טמפ' אחסון: **-15-45°C.** לחות אחסון:: 10-90%, ללא מיזוג

#### עוצמת משדר מקס' BT: 100 mW ב-2.4-2.835 GHz עוצמת שידור מקס' BT: ב-2.00 mW ב-2.4-2.835 GHz, 200 mW ב-5.15-5.25 Ghz, 100 mW ב-5.25 GHz ו-5.25 GHz

ה-Wi-Fi) 5 GHz WLAN) יופעל רק בתוך מבנה.

#### רשימות אישיות

#### רשימות אישיות

#### תחנות שירות

ירושלים מאסטרו רלגוד בית הדפוס 12 גבעת שאול, ירושלים טל": 02-6526521

חיפה עופר מערכות מעבדות שקד שד' הסתדרות 2, חיפה טל": 04-8224444

> **קריית שמונה** אלקטרו פיקס חיים ארלוזורוב 6, ק"ש טל": 04-6959430

אזור מרכז מעבדה ומוקד שירות ארצי אס.ג'י שקד 19 א.ת. חבל מודיעין, שוהם טל': 203-5265112

> נתניה שירות בני שדרות וייצמן 17, נתניה טל": 09-8823408

אילת דרורי שרותי אלקטרוניקה הנגר 52, אילת טל": 6317204–08-

עפולה אל חי הבוכרים 6, עפולה טל": 050-5322715

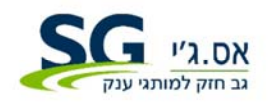

**היבואן: אס.ג'י** שקד 19 א.ת. חבל מודיעין, שוהם טל": 03-5265112 www.sge.co.il